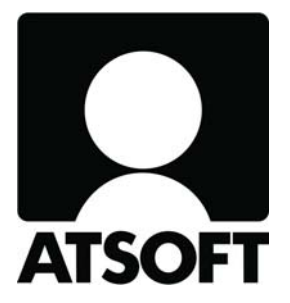

# **ASTERI OSTORESKONTRA**

# Vuosipäivitys 10.9.2009

Atsoft Oy Mäkinen

Malminkaari 21 B 00700 HELSINKI http://www.atsoft.fi Puh (09) 350 7530 Fax (09) 350 75321 Tuki (09) 350 75320

Päivystykset: 0400-316 088, 0400-505 596, 0500-703 730 Email: atsoft@atsoft.fi

# SISÄLLYSLUETTELO

| 1. PÄIVITYKSEN ASENTAMINEN                    | 4  |
|-----------------------------------------------|----|
| 2.1 ARVONLISÄVEROKANNAN LISÄÄMINEN            | 5  |
| 2.1 TILIEN LISÄÄMINEN                         | 6  |
| 3. 12% VEROKANNAN YLIKORKO- JA KASSA-ALETILIT | 8  |
| 4. SEPA-MAKSUTIEDOSTO KÄYTETTÄVISSÄ           | 9  |
| 4.1 SOVI PANKIN KANSSA                        | 9  |
| 4.2 IBAN-TILINUMEROIDEN MUODOSTAMINEN         | 9  |
| 4.3 OSTOLASKUN SYÖTTÄMINEN                    | 10 |
| 4.4 SEPA-MAKSUTIEDOSTON MUODOSTAMINEN         | 11 |
| 5. MYYJÄHAUN TULOSTAULUKKOA LEVENNETTY        | 13 |
| 6. TÄMÄNPÄIVÄISEN LASKUN PIKASYÖTTÖ           | 13 |
| 7. AINEISTO ERI KANSIOSSA KUIN OHJELMA        | 14 |
| 8. NETTINEUVOT NÄKYVÄT NYT OLETUSSELAIMESSA   | 14 |
| 9. YHTEYSTIEDOT, TUKI                         | 15 |
| 10. HINNASTO                                  | 16 |

# ASTERI OSTORESKONTRAN VUOSIPÄIVITYS 10.9.2009

# Arvoisa lukija!

Tässä vuosipäivitysvihkosessa kerromme Asteri Ostoreskontraan edellisen vuosipäivityksen jälkeen tulleista uusista ominaisuuksista, mm:

- elintarvikkeiden alv:n laskeminen 17% -> 12%
- SEPA-maksutiedosto tuotantokäytössä
- myyjähaun tulostaulukkoa levennetty
- tämänpäiväisen laskun päiväyksen pikasyöttö
- aineisto muuallekin kuin ohjelman kansion alle
- nettineuvot käynnistyvät nyt oletusselaimeen

## Viime hetken tiedot kotisivultamme

Tarkista viime hetken vinkit kotisivultamme ennen päivityksen asentamista. www.atsoft.fi/wopv.htm

### Ilmaista mainostilaa referenssilistalla ylläpitoasiakkaillemme

Julkaisemme kotisivullamme referenssilistaa Asteri ohjelmien käyttäjistä. Bonuksena julkaisemme lyhyen mainoslauseen/kuvauksen yrityksen toiminnasta.

Pyydämme, että ilmoitatte meille, jos voimme julkaista tietonne (mikäli ette jo ole listalla) www.atsoft.fi/referenssiluettelo.php

### Pyydämme ilmoittamaan sähköpostiosoitteenne

Mikäli ette ole saaneet tiedotteita ohjelmiin liittyen, pyydämme ilmoittamaan sähköpostiosoitteenne osoitteeseen **atsoft@atsoft.fi**. Ilmoittakaa samalla myös yrityksenne nimi.

# 1. PÄIVITYKSEN ASENTAMINEN

Jos et tee päivitystä netistä, käytä cd:tä. Laita cd asemaan. Sulje ostoreskontraohjelma. Jos alkutaulu ei käynnisty, valitse **Käynnistä|Suorita**. Kirjoita Avaa-kohtaan d:\asenna.exe (tarvittaessa tutki Oman tietokoneen kautta mikä on cd-aseman levytunnus, voi olla muukin kuin d).

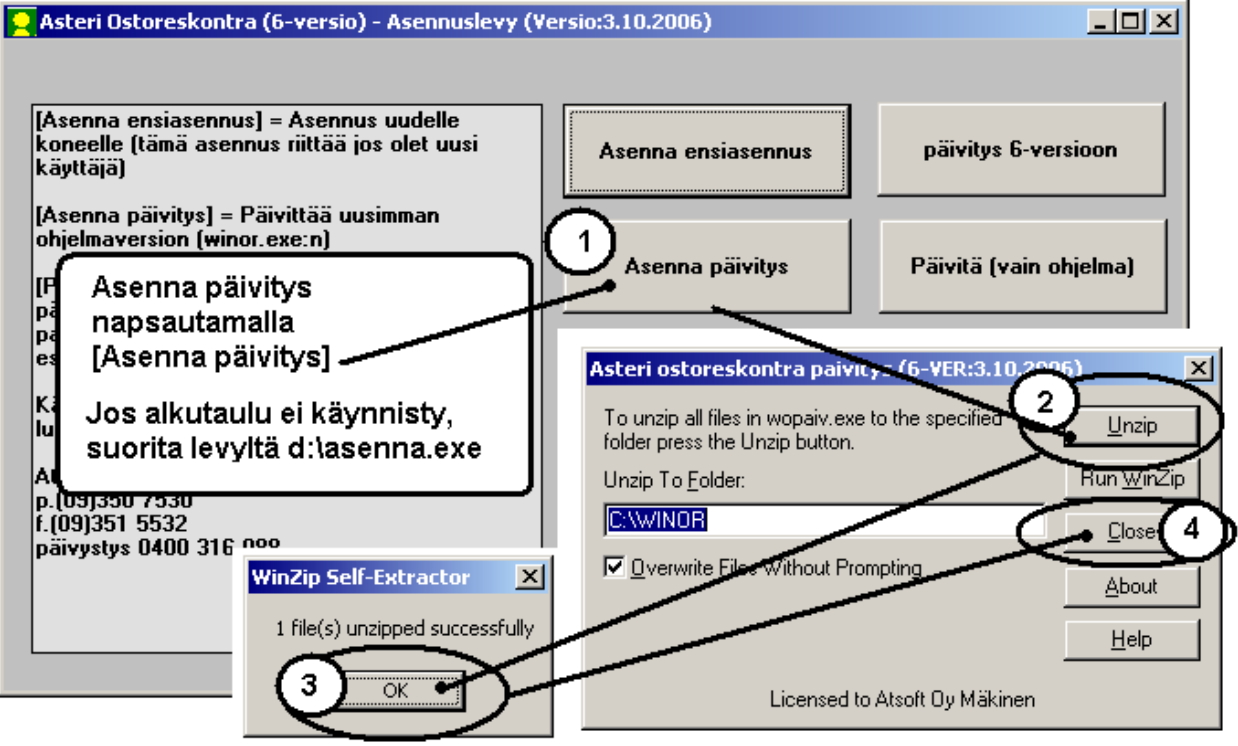

Kun päivitys on asentunut, käynnistä ohjelma ja valitse **Ohje**|**Tietoja Asteri Ostoreskontrasta**. Tarkista, että päivämäärä on 10.9.2009 tai uudempi:

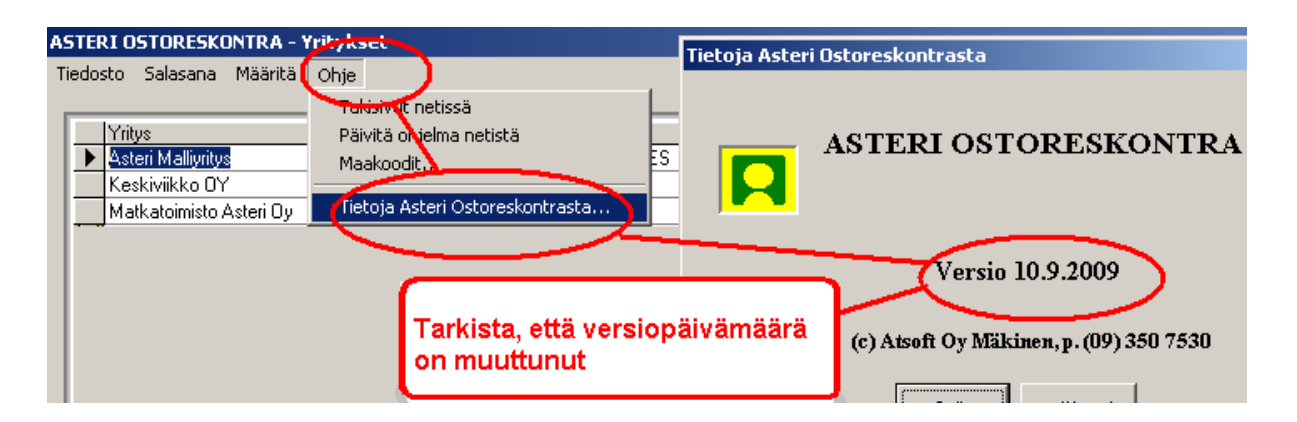

Jos ohjelma ei päivittynyt, katso yritysluettelosta, mihin hakemistoon ohjelma on asennettu ja suorita päivitys uudestaan vaihtaen Unzip to Folder -kohtaan oikea hakemisto.

# 2. ELINTARVIKKEIDEN JA REHUJEN ALV 17% -> 12%

Elintarvikkeiden ja rehujen arvonlisävero alenee 17%:sta 12%:iin 1.10.2009 alkaen.

Arvonlisäveron muutos vaikuttaa ostoreskontrassa tileihin, joille tiliöit laskuja kirjanpitoa varten. Jos ostat elintarvikkeita tai rehuja, tarvitset tilikarttaan uudet tilit 12% verokannalle. Ne voit lisätä Asteri Kirjanpito-ohjelmassa siihen annettujen ohjeiden mukaan, tai voit lisätä ne ostoreskontrassa seuraavasti:

# 2.1 ARVONLISÄVEROKANNAN LISÄÄMINEN

Aluksi täytyy lisätä uusi arvonlisäverokanta, mikä onnistuu esimerkiksi seuraavasti:

- Valitse Työvaihe | Pikakortisto | Valitusta tietokannasta
- Anna tiedostonimeksi sen kirjanpitotietokannan nimi, jossa on käyttämäsi tilikartta, esim. c:\winkp\malli\my09.wkp
- Valitse avattavaksi taulukoksi "ALVkannat"
- Lisää vapaalle riville Koodi-sarakkeeseen 12 ja Prosenttisarakkeeseen 12

| <mark>-</mark> ASTERI KORTISTO - Asteri Malliyritys - EURO |         |         |            |             |          |  |  |  |  |
|------------------------------------------------------------|---------|---------|------------|-------------|----------|--|--|--|--|
| Tiedosto                                                   | Muokkaa | Tulosta | Omatuloste | Osakortisto | Työvaihe |  |  |  |  |
| 💐 Rivit                                                    | ila     |         |            |             |          |  |  |  |  |
| Ko                                                         | odi     |         | Prose      | entti       |          |  |  |  |  |
| 22                                                         |         |         |            | 22          |          |  |  |  |  |
| 17                                                         |         |         |            | 17          |          |  |  |  |  |
| 8                                                          |         |         |            | 8           |          |  |  |  |  |
|                                                            |         |         | _          | 0           |          |  |  |  |  |
| 12                                                         |         |         | - (        | 12          |          |  |  |  |  |
| *                                                          | /       |         |            |             |          |  |  |  |  |
|                                                            |         |         |            |             |          |  |  |  |  |

# 2.2 TILIEN LISÄÄMINEN

Seuraavaksi lisätään tilikarttaan tarvittavat tilit seuraavasti:

- Valitse **Työvaihe** | **Ostolaskut**
- Valitse Ikkuna | Tilikartta
- Siirry sopivalle kohdalle tilikartassa ja valitse **Muokkaa | Lisää** eteen
- Lisää tilikarttaasi tilit ostojen 12% ALV saamiselle, myynnin 12% ALV velalle sekä tarvittavat uudet myynti-, osto- ja kulutilit esimerkiksi:
  - 1537 ..... OA12 ..... Ostojen12% ALV-saaminen
  - 2467 ..... MA12 ..... Myynnin 12% ALV-velka
  - 3002 ..... AMB12 .... Myynti ALV 12%
  - 4002..... AOB12 .....Ostot ALV 12%
  - 6992 ..... AOB12 .....Muut liikekulut ALV 12%

Lisää ALV 12% tilejä sitä mukaa kun niitä tarvitset kirjanpidossasi.

Huomaa, ettei 17%:n alv-tilejä pidä suoraan muuttaa 12%:n verokannan tileiksi. Tällainen muutos estäisi vanhojen aineistojen oikeanlaisen käsittelemisen ja tulostamisen.

Näyttää siltä että seuraavan tilikauden alussa voit poistaa tilikartasta 17%:n ALV-tilit.

| 2   | ASTERI O         | STC          | DRESKC      | DNTRA -      | Asteri                      | Mall     | liyritys - [/              | Avoim                | et osto     | laskut | :]                                   |        |
|-----|------------------|--------------|-------------|--------------|-----------------------------|----------|----------------------------|----------------------|-------------|--------|--------------------------------------|--------|
| 6   | Tiedosto         | Mu           | jokkaa      | Määritä      | ä Maksu                     | J TI     | ulosta Työ                 | ivaihe               | Yribys      | Ikkuna | a Ohje                               |        |
|     |                  |              |             |              |                             |          | · · ·                      |                      | ~           | 1.0    | ittäin                               |        |
|     | <u>L</u> isää o: | stola        | sku 📗       |              |                             |          |                            |                      |             | Vie    | iekkäin                              |        |
| -   |                  |              |             |              |                             |          |                            |                      |             | lär    | rijstä kuvakkeet                     |        |
|     | Tosno            | Mys          | ia.         |              | Tavara                      | 1        | Lsno                       | La                   | iskun pyr   |        | Jorea Navalacoc                      |        |
| ▶   | 10               | A4           | monistu     | soy          |                             | ·        | 10000                      |                      |             | Tilik  | kartta 🔰                             |        |
|     | 7                | A4           | monistu     | soy          |                             |          | 2009                       | 9.9                  | 9.2009      | Nai    | iki eskontratapah                    | ntumat |
|     | 9                | A4           | monistu     | soy          |                             |          | 2011                       | 9.9                  | 9.2009      | 1 T    | ilia binahiak                        |        |
|     | 13               | A4           | monistu     | soy          |                             | - 1      | 8000                       | 21                   | .9.2009     |        | monuporijac<br>Svetecek sekele elusk |        |
|     |                  |              |             |              |                             |          |                            |                      |             | V Z H  | AVC met ostolaskut                   |        |
|     | ASTERI (         | <b>15</b> T( | GREDK       | <b>ENTRA</b> | - Asteri                    | Ma       | llivritys - [              | Tilika               | rttal       |        |                                      |        |
|     | Tiedosta         | м            | uokkaa      | Työya        | ibe Vriti                   | ve       | Ikkupa                     |                      |             |        |                                      |        |
|     | I T a            |              |             | 170          | into tric                   | , s      | Instanta<br>I maturatura   |                      |             |        | -                                    |        |
|     |                  | <u>و</u>     | Lisaa e     | steen        |                             | -        |                            | a a lu a tu lu       | باعبيه عناد |        |                                      |        |
|     | 2420             |              | Poista      | _            |                             | ⊢        | saauut erir                | ubutaik              | riytaik.    |        |                                      |        |
|     | 2430             |              | Корю        | leikepoy     | dalle                       | <u> </u> | raboitusual                | ynytaik<br>Loolit li | Ibutaik     |        |                                      |        |
|     | 2440             |              | _           |              |                             |          | l aiirtovalat li           | nsein iy<br>ubutaik  | niytain.    |        |                                      |        |
|     | 2450             | -            | $\Lambda^-$ |              |                             |          |                            | Jubutai              | L           |        |                                      |        |
|     | 2400             |              | <u> </u>    |              |                             |          |                            | idahusu              | n.<br>alka  |        |                                      |        |
|     | 2467             |              | <u> </u>    |              |                             |          | _ ennakonpi<br>_ sotuvalka | lualysy              | CING        |        |                                      |        |
|     | 2462             |              |             |              |                             |          | Al V-velka                 |                      |             | _      |                                      |        |
|     | 2465             |              |             |              |                             |          | Jubteisöban                | kintoie              | n Al V-ve   | lka    |                                      |        |
|     | 2466             |              |             | MA22         |                             |          | muunnin 22                 | 1Κ11 (Ο)Ο<br>2% ΔΙ \ | / velka     |        |                                      |        |
|     | 2469             |              | <u> </u>    | M022         |                             |          | muunnin 17                 | 272 ΔI \.            | /-velka     | -+     |                                      |        |
|     | 2400             |              |             | MA8          |                             |          | muunnin 8                  | χαι V-               | velka       | -+     |                                      |        |
|     | 2480             |              |             | 1.1.1.0      |                             |          | velat kons                 | erni luł             | nutaik      | -      |                                      |        |
|     | 2490             |              |             |              |                             |          | velat om v                 | ht.ur.lu             | hutaika.    | -      |                                      |        |
|     | 3000             |              |             | AMB22        | )                           |          | muunti ALV                 | 1 22%                | i y canca.  | +      |                                      |        |
|     | 3001             | 1            |             | AMB17        | ,                           |          | mvvnti ALV                 | / 17%                |             | +      |                                      |        |
|     | 3004             |              |             | AMB8         |                             |          | 1                          |                      |             |        |                                      |        |
|     | 3010             | ┢            |             | AMN22        | 2                           |          |                            |                      |             |        |                                      |        |
|     | 3011             | 1            |             | AMN17        | 7                           | LI       | saa tilik                  | artta                | ian so      | piva   | ian 🚽                                |        |
|     | 3014             | 1            |             | AMN8         |                             | k        | ohtaan r                   | rivejá               | a uusi      | lle    |                                      |        |
|     | 3020             | T            |             | VM           |                             | pe       | erustetta                  | aville               | e tileill   | e.     |                                      |        |
|     | 3030             | T            |             | MU           |                             |          |                            |                      |             |        |                                      |        |
|     | 3040             | T            |             | YM           |                             |          |                            |                      |             |        |                                      |        |
|     | 3050             | Т            |             | AMB22        | 2                           |          |                            |                      |             |        |                                      |        |
|     | 3051             |              |             | AMB17        | ,                           | _        | alerinukse                 |                      | 14          |        |                                      |        |
|     | 3054             |              |             | AMB8         |                             |          | alennukse                  | t ALV 8              | 32          |        |                                      |        |
|     | 3055             |              |             |              |                             |          | alennukse                  | t 🖌                  |             |        |                                      |        |
|     | 3080             |              |             |              |                             |          | välilliset ve              | erot                 |             |        |                                      |        |
|     | 3090             |              |             |              |                             |          | muut myyp                  | nnoika               | aisuerät    |        |                                      |        |
|     | 3091             |              |             | AP           |                             |          | ALV prini                  | en pyö               | ristys      |        |                                      |        |
|     | 3100             |              |             |              |                             |          | valmisteva                 | raston               | muutos      |        |                                      |        |
|     | 3200             |              |             | AMB22        | 2                           |          | valm. om. l                | käyttöö              | in ALV 22   | 2%     |                                      |        |
|     | 3205             |              |             |              |                             |          | valm. om. l                | käyttöö              | in          |        |                                      |        |
|     | 3300             |              |             | AMB22        |                             |          | muut tuoto                 | t ALV 2              | 22%         |        |                                      |        |
|     | 3305             |              | V           |              |                             |          | liiketoiminn               | nan mu               | ut tuotot   |        |                                      |        |
|     | 4000             |              | -           | AOB22        |                             |          | ostot ALV                  | 22% br               | uttokirjau  | s      |                                      |        |
| -   | A0817            |              |             |              | ostot ALV 17% bruttokirjaus |          |                            |                      |             |        |                                      |        |
| I Ç | 4004             |              |             | AUB8         |                             |          | ostot ALV 8% bruttokirjaus |                      |             |        |                                      |        |
|     |                  | -            |             | AUN22        | 2                           |          | ostot ALV :                | 22% ne               | ettokirjaus | }      |                                      |        |
|     | 4011             |              |             | AUN17        | r                           |          | ostot ALV                  | 1/% nε               | ettokirjaus | }      |                                      |        |
|     | 4020             |              |             |              |                             |          | ostot ALV                  | υ%                   |             |        |                                      |        |

# 3. 12% VEROKANNAN YLIKORKO- JA KASSA-ALETILIT

Suorituspäiväkirjaan voit saada tiliöitynä maksamasi ylikorot ja saamasi kassa-alennukset kunkin verokannan omalle tilille.

Ohjelmaan on lisätty tila 12%:n verokannalle, ja jo valmiiksi tilat myös mahdollisesti 1.7.2010 alkaen voimaan tuleville yhtä prosenttiyksikköä korkeammille verokannoille.

Määritys löytyy kohdasta Määritä | Perustiedot | Tiliöinti

| 2 | ASTERI (        | OSTO   | RES    | ONTRA -    | Asteri Ma     | lliyrity     | s - [Avoin     | net osta     | olaskut]  |            |          |            |          |                  |              |     |    |
|---|-----------------|--------|--------|------------|---------------|--------------|----------------|--------------|-----------|------------|----------|------------|----------|------------------|--------------|-----|----|
| 6 | Tiedosto        | Mu     | iokkaa | Määritä    | Maksu         | Tulosta      | Työvaihe       | Yritys       | Ikkuna    | Ohje       |          |            |          |                  |              |     |    |
|   |                 |        |        | Perus      | tiedot        |              |                |              |           |            |          |            |          |                  |              |     |    |
|   | <u>L</u> isää o | istola | sku    | - Hereis   | ton järjest   | ys           |                |              |           |            |          |            |          |                  |              |     |    |
|   | Tospo           | Mu     |        | Tulos      | tuspäivä ja   | Y-tunni      | US             |              | 1         | 1          |          |            |          | -                | 1            |     |    |
| ┢ | 10              | A4     | Per    | ustiedot   |               |              |                |              |           |            |          |            |          |                  |              |     |    |
|   | 7               | A4     |        |            |               |              |                |              |           |            |          |            | 1        |                  |              | 1   |    |
|   | 9               | A4     |        |            |               | $\mathbf{N}$ |                |              |           |            |          | <u>o</u> k |          | <u>P</u> er      | ruuta        |     |    |
|   | 13              | A4     | !      |            |               | لا           |                |              |           |            | _        |            |          |                  |              | -   |    |
|   |                 |        |        | Nimitiedot | Pankkiu       | nteus I      | Filiöinti I Mi | ut l         |           |            |          |            |          |                  |              |     |    |
|   |                 |        |        | 1111110000 | l i anició    | ALC N        |                |              |           |            |          |            |          |                  |              |     |    |
|   |                 |        |        |            |               |              |                |              |           |            |          |            |          |                  |              |     |    |
|   |                 |        |        |            | T             | ilikartta    | c:\winkp\r     | nalli\my0    | 0.wkp     |            |          |            |          |                  |              |     |    |
|   |                 |        |        |            | Ostov         | elat-tili    |                |              |           |            |          |            |          |                  |              |     |    |
|   |                 |        |        |            | Oletustiliöin | tipohja      |                |              |           | -          |          |            |          |                  |              |     |    |
|   |                 |        |        |            |               |              | ,              |              |           |            |          | 2/         | $\frown$ | <u> </u>         |              |     |    |
|   |                 |        |        |            | Verokanta     | <u> </u>     | 179            |              | 0%        | 0%         | uarata   | . / .      | 10%      |                  | ) <u>)</u> % | 12% | 0% |
|   |                 |        |        |            | v crokanka    |              |                | 。<br>        |           | 0/0        |          | <u> </u>   | 12/6     | $\Delta^{\circ}$ | -3%          |     |    |
|   |                 |        |        | ĸ          | assa-ale-tili | 4040         |                |              |           |            |          | 4          | 042      |                  |              |     |    |
|   |                 |        |        |            | ylikorko-tili | 7300         |                |              |           |            |          | 7          | 302      | X                |              |     |    |
|   |                 |        |        |            |               |              |                |              |           |            |          |            |          | $\Gamma$         | _            |     |    |
|   |                 |        |        |            |               | 🔲 Tari       | kista ja vaa   | di tiliöinti | aina osto | laskua lis | ättäessä |            | $\sim$   |                  |              |     |    |
|   |                 |        |        |            |               |              |                |              |           |            |          |            |          |                  |              |     |    |
|   |                 |        |        |            |               |              |                |              |           |            |          |            |          |                  |              |     |    |
|   |                 |        |        |            |               |              |                |              |           |            |          |            |          |                  |              |     |    |
|   |                 |        |        |            |               |              |                |              |           |            |          |            |          |                  |              |     |    |
|   |                 |        |        |            |               |              |                |              |           |            |          |            |          |                  |              |     |    |

# 4. SEPA-MAKSUTIEDOSTO KÄYTETTÄVISSÄ

Asteri Ostoreskontralla voit nyt maksaa sekä Suomeen että koko muulle SEPA-alueelle SEPA-maksuja.

## 4.1 SOVI PANKIN KANSSA

Jos tarvitset SEPA-maksuominaisuutta, selvitä pankistasi, mikä on heidän valmiutensa välittää SEPA-maksuja, mitä sopimuksia tätä varten tarvitsee tehdä ja mitä pankkiohjelmaa tai nettipankkia käyttäen tiedosto lähetetään maksettavaksi.

### 4.2 IBAN-TILINUMEROIDEN MUODOSTAMINEN

SEPA-maksussa saajan tili tunnistetaan sen IBAN-tilinumeron ja BICpankkikoodin avulla. Suomalaisten pankkien kansallisista tilinumeroista Asteri Ostoreskontra muodostaa automaattisesti IBANin ja BICin, kun käytät myyjäkortiston toimintoa **Muokkaa | Tilistä IBAN ja BIC**.

| 2. | ASTERI OSTORESKONTRA - Asteri Malliyritys - [Avoimet ostolaskut] |                |             |         |                                              |             |             |  |  |  |  |
|----|------------------------------------------------------------------|----------------|-------------|---------|----------------------------------------------|-------------|-------------|--|--|--|--|
| 6  | Tiedosto                                                         | Muokkaa Mä     | äritä Maksu | Tulosta | Työvaihe Yritys Il                           | kkuna Ohje  |             |  |  |  |  |
|    | Lisää o:                                                         | stolasku       |             | -><     | V Osolackut<br>Myyjäkortisto<br>Pikakortisto |             |             |  |  |  |  |
|    | Tosno                                                            | Myyjä          | Tavara      | Lsno -  | Laskun pym                                   | Kassa-päivä | Kassa-summa |  |  |  |  |
| ►  | 10                                                               | A4 monistus oy |             | 10000   |                                              |             |             |  |  |  |  |
|    | 7                                                                | A4 monistus oy |             | 2009    | 9.9.2009                                     |             |             |  |  |  |  |
|    | 9                                                                | A4 monistus oy |             | 2011    | 9.9.2009                                     |             |             |  |  |  |  |
|    | 13                                                               | A4 monistus oy |             | 8000    | 21.9.2009                                    |             |             |  |  |  |  |

| STERI OSTOPESKONTRA - Asteri Malliyritys |                                            |            |                     |                 |              |  |  |  |  |
|------------------------------------------|--------------------------------------------|------------|---------------------|-----------------|--------------|--|--|--|--|
| Tiedosto                                 | Muokkaa Tulista                            | Omatuloste | Osakortisto Työvaih | e Yritys Ikkuna | Ohje         |  |  |  |  |
| 💐 Riviti                                 | Kop or leikepöydäll<br>Liitä leikepöydältä | e          |                     |                 | 膏 Selaustila |  |  |  |  |
| Nim                                      | Etsi                                       |            | Osoite              | Paikka 🔺        | myyjäkortist |  |  |  |  |
| ▶ A4                                     | Korvaa                                     | nen        | Malminkaari 33      | 00720 HEL       |              |  |  |  |  |
| Arki                                     | Lisää eteen                                |            | Pähkinätie 44       | 01710 VAN       | Lisää        |  |  |  |  |
| Disł                                     | Tilictă IRAN ia RIC                        |            | Mäkelänkatu 312     | 00610 HEL       |              |  |  |  |  |
| Elä                                      | niista IDAN ja DIC                         |            | PL 000              | 00181 HEL       | Nimi         |  |  |  |  |
| Jatk                                     | Poista                                     |            | PL 505              | 01200 VAN       |              |  |  |  |  |
| Kov                                      | Järjestä                                   |            | Isohaanpenger 80    | 01600 VAN       | Lisänimi     |  |  |  |  |
| Kuc                                      |                                            |            | Mutteritie 4        | 00720 HEL       | Osoite       |  |  |  |  |
| Lev                                      | Eurolaskin                                 |            | Pyynikintie 5       | 00710 HEL       | 0.00k0       |  |  |  |  |
| Mut                                      | Mõutõ koikki oorot                         |            | PL 000              | 00241 HEL       | Paikka       |  |  |  |  |
| Mur                                      | Nayta Kaikki Sarat                         | non        | Valuraudantia 110   | 00720 451       |              |  |  |  |  |

# 4.3 OSTOLASKUN SYÖTTÄMINEN

Ostolaskua lisättäessä ja korjattaessa voit syöttää SEPA-maksusta myös IBANin, BICin, maakoodin ja saajan osoitteen.

EndToEnd-viesti välittyy saajalle, joten siihen voit kirjoittaa esimerkiksi laskunnumeron tai muun tunnisteen, josta ulkomainen vastaanottaja osaa yksilöidä maksusi.

|                             | Laskun tiedot Tiliöint                 | ]                          |                          |
|-----------------------------|----------------------------------------|----------------------------|--------------------------|
| Talle <u>n</u> na, poistu   | Myyjän nimi<br>Myyjän numero<br>Pankki | SEPA Ltd Co Hae   1005 Hge |                          |
| Poistu                      | Tii                                    |                            | 2                        |
|                             | Tilistä IBAN IBAN<br>ja BIC ! BIC      | DEUTDEBB                   |                          |
| Lue <u>v</u> iivakoodi      | Laskun numero                          |                            | _                        |
| Tallenna uuri muuii         | Viitenumero                            |                            |                          |
| Talienna dusi <u>myy</u> ja | Laskun pvm                             | 1.5.2008                   |                          |
| Päivitä myyjän              | Eraparva                               | 18.5.2008                  |                          |
| tiedot kortistoon           | Valuutta                               |                            | Kasaa ala                |
|                             | Summa valuutassa                       | 0,00                       | Nassaraite               |
|                             | Kassa-ale %                            | 23,43                      | Viestin tuvppi 1 = viite |
|                             | Kassa-summa                            |                            |                          |
|                             | Kassa-eräpäivä                         |                            | ·                        |
|                             | Tositenumero                           | 7                          |                          |
|                             | Selostus                               |                            |                          |
|                             | Osoite1                                | Sepastrasse 43             |                          |
|                             | Osoite2                                | D-1234 SEPASTADT           |                          |
|                             | Maakoodi                               | DE Valitse                 |                          |
|                             | EndToEnd-viesti                        | Rechnung 987               |                          |
|                             |                                        |                            |                          |

# 4.4 SEPA-MAKSUTIEDOSTON MUODOSTAMINEN

SEPA-maksutiedoston muodostamistoiminto vastaa jossain määrin perinteistä kotimaista LMP-maksutiedoston luontia.

Muodostaminen tapahtuu toiminnolla **Maksu | Tulosta maksulista |** SEPA-tilisiirron XML-tiedostoksi.

| 2 | ASTERI OSTORESKONTRA - Asteri Malliyritys - [Avoimet ostolaskut] |             |         |                       |                                   |             |        |        |              |                  |      |      |         |
|---|------------------------------------------------------------------|-------------|---------|-----------------------|-----------------------------------|-------------|--------|--------|--------------|------------------|------|------|---------|
| 6 | Tiedosto                                                         | Muokkaa     | Määritä | Maksu                 | Tulosta                           | Työvaihe    | Yritys | Ikkuna | Ohje         |                  |      |      |         |
|   | <u>L</u> isää o:                                                 | stolasku    |         | Merk<br>Merk<br>Poist | itse<br>itse säilyt<br>i merkint- | täen<br>ä   |        | )<br>) |              |                  |      |      |         |
|   | Tosno                                                            | Myyjä       | T       | _                     | <u> </u>                          |             |        | bee    | anäivä I     | Kassaloumma      | Su   | ηma  | Eräpäiv |
|   | 10                                                               | A4 monistus | зоу 🌔   | Tulos                 | ta maksu                          | ista        |        | F F    | Ruudulle     |                  |      | 0,00 | 15.9.20 |
|   | 7                                                                | A4 monistus | ; оу    | Deru                  | ita maksu                         | ierä        | $\sim$ |        | MP-Fiede     | stoloi           | -    | 0,00 | 15.10.2 |
| ► | 9                                                                | A4 monistus | ; oy    | Peru                  | uta maksu                         | l           |        |        | 5EPA-tilisii | rron XML-tiedost | oksi | 0,00 | 30.10.2 |
|   | 13                                                               | A4 monistus | ; оу    | Malla                 |                                   |             |        | _      | operille     |                  |      | 0,00 | 17.10.2 |
|   |                                                                  |             |         | Nolla                 | a suoricuk                        | sen tösiten | umero  |        |              |                  |      |      |         |

Syötä pankin kanssa sovittu maksupalvelutunnus ja muut tarvittavat tiedot.

Luotavan tiedoston hakemistopolku ja nimi on tärkeä tieto, koska pankkiohjelmaan tai nettipankkiin on noudettava juuri saman niminen tiedosto lähettämistä varten. Windowsin yleinen vinkki on, että saat kopioitua polun ohjelmasta toiseen esimerkiksi seuraavasti:

- maalaa teksti
- paina CTRL + C
- siirry pankkiohjelmaan tiedostonimen luukkuun
- paina CRTL + V

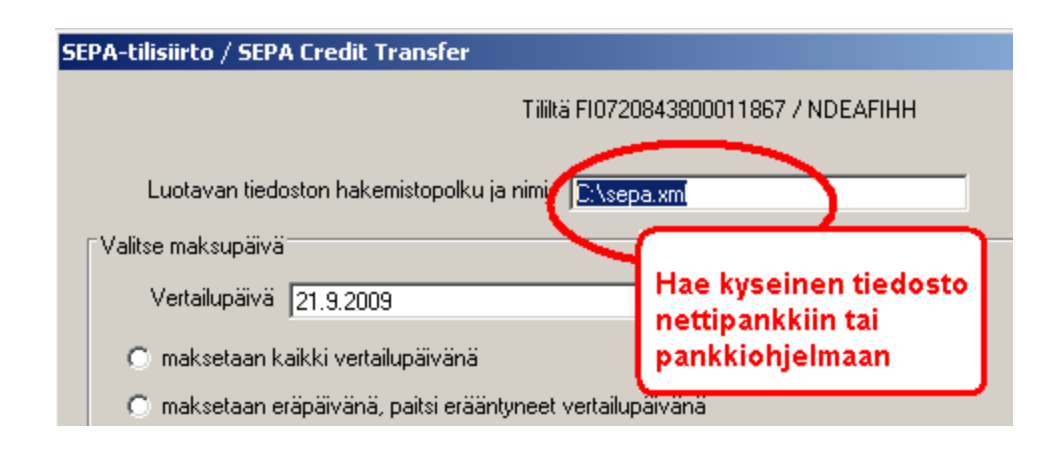

Voit valita BatchBooking-ominaisuuden arvon, jolla vaikutat siihen, miten maksut näkyvät tiliotteellasi. Tällä voi olla vaikutusta esim. pankkisi perimiin kustannuksiin.

Voit näyttää valmiin tiedoston esim. nettiselaimessa, jolloin voit itse tarkistaa, että aineisto on suunnilleen kunnossa. Jos nettiselaimesi ei pysty näyttämään ko. tiedostoa, avaa se Muistiossa.

| SEPA-tilisiirto / SEPA Credit Transfer                                                                        |
|----------------------------------------------------------------------------------------------------|
| Tililtä FI0720843800011867 / NDEAFIHH                                                                         |
|                                                                                                    |
| Luotavan tiedoston hakemistopolku ja nimi C:\sepa.xml                                                         |
| Valitse maksupäivä                                                                                            |
| Vertailupäivä Itt 9 2009                                                                                      |
|                                                                                                    |
| O maksetaan kaikki vertailupäivänä                                                                            |
| maksetaan eräpäivänä, paitsi erääntyneet vertailupäivänä                                                      |
| maksetaan ensisijaisesti kassa-päivänä, toissijaisesti eräpäivänä, mutta jos erääntynyt, niin vertailupäivänä |
|                                                                                                    |
| Maksajan tunnistetiedot:                                                                                      |
| Maksajan Y-tunnus 9999999-9                                                                                   |
| Maksajan nimi Asteri Malliyritys                                                                              |
| Maksajan IBAN F10720843800011867                                                                              |
| Maksajan BIC NDEAFIHH                                                                                         |
| SEPA-aineiston maksupalvelutunnus 99999999                                                                    |
|                                                                                                    |
| Näytä tiedosto lopuksi Näytetään tiliotteessa (BatchBooking)                                                  |
| Conettiselaimessa                                                                                             |
| O Muistiossa O maksupäivän yhteissumma (True)                                                                 |
| O ei missään                                                                                                  |
|                                                                                                    |

# 5. MYYJÄHAUN TULOSTAULUKKOA LEVENNETTY

Ostolaskun lisäysikkunassa myyjähaun tulostaulukon yrityksen nimisarake näkyy nyt leveämpänä, jotta samalla tavalla alkavat yrityksennimet erottuvat toisistaan selvemmin.

| allenna, jatka  | Laskun tiedot   Tilioin | ά        |      |               |                 |    |
|-----------------|-------------------------|----------|------|---------------|-----------------|----|
| allenna, poistu | Myyjän nimi             | [        | Hae  | Pikavalint    | ta]Nimi         | T  |
|                 | Myyjän numero           |          | Hae  | A Inc.        | Vite Oy         |    |
| Tyhjennä        | Pankki                  | <u></u>  |      | Ctrl B        | Verovirasto     |    |
| Poistu          | Tili                    | <u></u>  |      | DilD          | Pitkä Viesti Ov | -  |
| Tours           | TEAS IDAN BAN           |          |      | Ctrl E        | SEPA Ltd Co     |    |
|                 | ja BIC! DIC             | <u> </u> |      | Ctrl F        | Uusi            | 45 |
| un uliunkood    | Laskum numena           |          | _    | Ctrl G        | Uusi Oy         | 10 |
|                 | Laskun numero           | <u> </u> |      |               |                 |    |
| enna uusi mvviä | vitenumero              |          |      |               |                 |    |
|                 | Laskun pvm              |          |      |               |                 |    |
| aivitä myyjän   | Erapaiva                |          |      | 4             |                 | Þ  |
| edot kortistoon | Valuutta                |          | _    | - Line        |                 |    |
|                 | Summa valuutassa        |          |      | Kassa-ale     |                 |    |
|                 | Summa                   |          |      |               | 21 <b>a</b>     |    |
|                 | Kassa-ale %             |          |      | Viestin tyypp | i 1 = viite     |    |
|                 | Kassa-summa             |          |      |               |                 |    |
|                 | Kassa-eräpäivä          |          |      |               |                 |    |
|                 | Tositenumero            | 10       | -    |               |                 |    |
|                 | Selostus                |          | _    |               |                 |    |
|                 | Osoite1                 | <u></u>  |      |               |                 |    |
|                 | Dsoite2                 | -        |      |               |                 |    |
|                 | 000002                  |          | V.D. |               |                 |    |
|                 | Maakoodi                |          |      |               |                 |    |

# 6. TÄMÄNPÄIVÄISEN LASKUN PIKASYÖTTÖ

Ostolaskua lisättäessä laskunpäivän pikasyöttö ajattelee nyt, että myös tänään päivätty ostolasku voidaan jo tänään syöttää koneelle.

Esim. Jos tänään on 10.9.2009, niin 10 tuottaa laskun päivämääräksi 10.9.2009 kun se aiemmin tuotti 10.8.2009.

# 7. AINEISTO ERI KANSIOSSA KUIN OHJELMA

Jos Sinulla on erityinen tarve pitää koneellasi ostoreskontran aineistot eri kansiossa kuin missä Asteri Ostoreskontra on, voit toimia seuraavasti:

Luo muistiossa AINEHAKE.OMA -niminen tiedosto, ja tallenna se ohjelmakansioon C:\WINOR\AINEHAKE.OMA

Ainehake.oma-tiedostossa on oltava yksi rivi, joka osoittaa kansion, jonka alikansiossa ovat yrityksen aineistot.

Esimerkiksi:

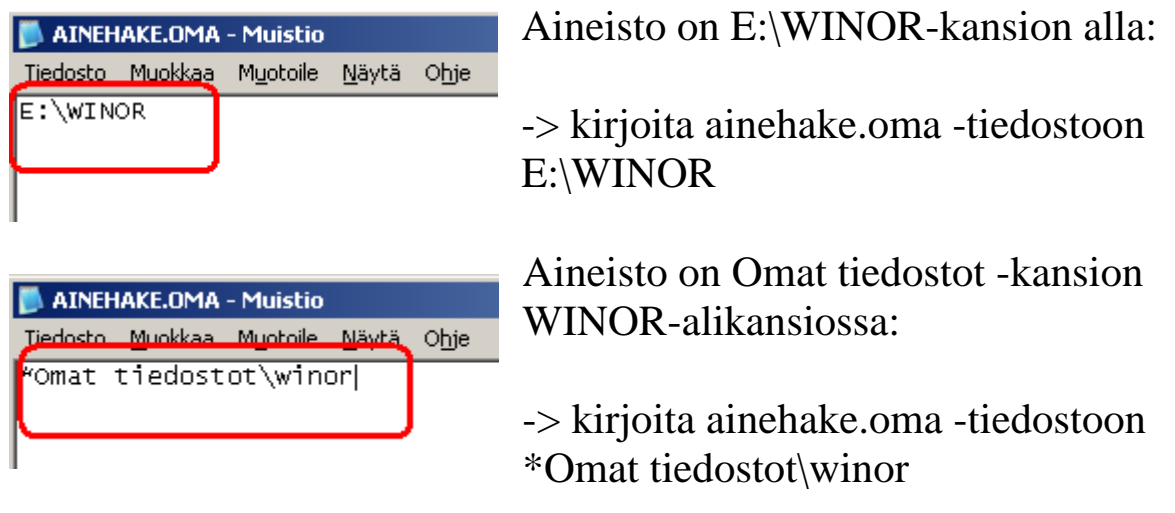

# 8. NETTINEUVOT NÄKYVÄT NYT OLETUSSELAIMESSA

Nettineuvot avautuivat ennen aina Internet Exploreriin. Nyt ne avautuvat siihen selaimeen, joka on määritelty käyttöjärjestelmässäsi oletusselaimeksi.

| Pulma                                                                                                    |                                                 |
|----------------------------------------------------------------------------------------------------|-------------------------------------------------|
| Path not found<br>(virhe 76)<br>Kutsurivi 5011<br>Moduulista<br>frmLasku:AlustaTulostusLuvut<br>Rutiinista Lomakesovitus =<br>c:\winls\demolane2\ |                                                 |
|                                                                                                    | <u>N</u> ettineuvot<br>Lopeta <u>e</u> täAsteri |
|                                                                                                    | <u> </u>                                        |

# 9. YHTEYSTIEDOT, TUKI

Toimisto on auki arkisin klo 8-16. Jos emme pysty vastaamaan puheluusi heti, jätä soittopyyntö vastaajaan niin otamme yhteyttä heti vapauduttuamme.

Vuodenvaihteen tienoilla voi tulla hetkittäisiä puhelinruuhkia, mutta jättämällä viestin vastaajaan saamme otettua Sinuun parhaiten yhteyttä heti vapauduttuamme. Voit myös tutkia kotisivuiltamme <u>www.atsoft.fi</u> vastauksia ajankohtaisiin kysymyksiin tai laittaa sähköpostia osoitteeseen tuki@atsoft.fi

## Käyttäjätuki

(09)350 7530 tuki@atsoft.fi www.atsoft.fi

# Satu Nissilä, sovellusneuvonta

(09)350 75 312, fax (09) 350 75 321 satu.nissila@atsoft.fi

### Mia Turunen, sovellusneuvonta

(09)350 75 311, fax (09) 350 75 321 mia.turunen@atsoft.fi

# **Atso Mäkinen**, koulutus, asiakaskäynnit (09)350 75 310, fax (09) 350 75 351 0400 316 088

atso.makinen@atsoft.fi

Iltaisin ja viikonloppuisin voi soittaa päivystysnumeroihin 0400-505 596, 0500-703 730 tai 0400-316 088.

# **10. HINNASTO**

| KIRIANPITO          | mm. Kirjanpito, alv-laskelma, tilinpäätös, tase-erittelyt                                                            | 500 €          |
|---------------------|----------------------------------------------------------------------------------------------------|----------------|
| - Tuloveroilmoitus  | Yhteisön sähköinen tuloveroilmoitus, lisäosa kirjanpitoon                                                            | 300 €<br>300 € |
| PALKANMAKSU         | Palkanlaskenta, valvontailmoitus, vuosi-ilmoitus                                                                     | 500€           |
| LASKUTUS            | Laskutus, asiakas- ja tuotekortisto, myyntireskontra                                                                 | 500 €          |
| LÄHETE/LASKUTUS     | Laskutus + läheteosa (Finvoice, sarjalaskutus)                                                                       | 800€           |
| - Lähetelaskutusosa | Lisäosana Asteri laskutukseen, kun on ylläpitosopimus<br>lisäosana Asteri laskutukseen, kun ei ole ylläpitosopimusta | 300 €<br>500 € |
| TILAUSTENKÄSITTELY  | Tilaus / toimitusketjun hallintaan. Lisäksi tarvitaan<br>lähete/laskutus                                             | 500€           |
| OSTORESKONTRA       | Ostolaskujen seurantaan, tiliöintiin, kustannuspaikkaseurantaan                                                      | 500 €          |
| ISÄNNÖINTI          | mm. taloyhtiön vastikeseurantaan, vuokranantajalle                                                                   | 500€           |
| TEHTÄVÄSEURANTA     | asiakashallinta / CRM tilitoimistoille ja palveluyrityksille                                                         | 500€           |

#### YLLÄPITOSOPIMUKSET, PÄIVITYKSET, KÄYTTÄJÄTUKI

| Postipäivittäjän | Neuvontapalvelu, päivitykset netistä ja postitse kerran vuodessa                                           | alkaen      |
|------------------|----------------------------------------------------------------------------------------------------|-------------|
| Ylläpitosopimus  |                                                                                                    | 100 €/vuosi |
| Nettipäivittäjän | Neuvontapalvelu, päivitykset netistä. Nettipäivittäjälle ei postiteta<br>levykkeitä eikä käyttöohjekirjoja | alkaen      |
| Ylläpitosopimus  |                                                                                                    | 80 €/vuosi  |

#### PÄIVITYKSET EI-YLLÄPITOSOPIMUSASIAKKAALLE

| Päivitysmaksu | Päivitysmaksu uusimpaan ohjelmaversioon kun ei ole voimassaolevaa | alkaen |
|---------------|-------------------------------------------------------------------|--------|
|               | ylläpitosopimusta                                                 | 200 €  |

#### VANHAN ASTERI DOS OHJELMAN VAIHTOHINTA

| Vaihto dos->win  | Vanhasta Asteri dos ohjelmasta kun on ylläpitosopimus       | alkaen 250 € |
|------------------|-------------------------------------------------------------|--------------|
| Vaihto dos-> win | Vanhasta Asteri dos ohjelmasta kun ei ole ylläpitosopimusta | alkaen 350 € |

#### KURSSIT, KOULUTUS, TUNTITYÖ, MUUT VELOITUKSET

| Kurssipäivä Hki                  | Aikataulun mukainen kurssipäivä Helsingissä                                                                           | 100 €                 |
|----------------------------------|----------------------------------------------------------------------------------------------------|-----------------------|
| Kurssipäivä muualla              | Aikataulun mukainen kurssipäivä muualla Suomessa                                                                      | 200 €                 |
| Koulutuspäivä<br>asiakkaan luona | Koulutuspäivä asiakkaan luona alkaen 500 €päivä,<br>hintaan lisätään matkakulut                                       | alkaen<br>500 €/päivä |
| Tuntiveloitus                    | Ylläpitosopimukseen kuulumattomat neuvonnat ja muut työt, esim.<br>asiakaskohtainen koulutus. Minimiveloitus 1 tunti. | 90 €h                 |
| Postituskulut                    | Lisätään postipakettina lähetettäviin ohjelmatoimituksiin                                                             | 10 €                  |
| Toimituskulut                    | Erikseen tilattu asennus-cd tai päivitysvihko                                                                         | 20 €                  |
| Monen käyttäjän<br>lisenssit     | hinnasto rinnakkaislisenssit ja tilitoimistolisenssit luettavissa<br>www.atsoft.fi/lisenssi.htm                       |                       |

Hinnat sisältävät alv:n 22%

Ohjelmat ovat moniyritys / tilitoimistoversioita vakiona soveltuen mm. tilitoimistoille. Pidätämme oikeuden muutoksiin. Voimassaoleva hinnasto www.atsoft.fi/hinnasto.htm